## INOFACE ACS Wiegand Интеграция

Инструкция по установке

2024

# СОДЕРЖАНИЕ

| 1. | СИСТЕМНЫЕ ТРЕБОВАНИЯ                                         | 3 |
|----|--------------------------------------------------------------|---|
|    | 1.1. Требования к программному обеспечению                   | 3 |
|    | 1.2. Требования к техническому обеспечению                   | 3 |
|    | 1.3. Требования к персоналу (системному программисту)        | 3 |
| 2. | УСТАНОВКА ПРОГРАММНОГО ОБЕСПЕЧЕНИЯ                           | 3 |
|    | 2.1. Установка готового образа Debian с предустановленным ПО | 3 |
|    |                                                              |   |

### 1. СИСТЕМНЫЕ ТРЕБОВАНИЯ

#### 1.1. Требования к программному обеспечению

К программному обеспечению для работы программы предъявляются минимальные требования, перечисленные в таблице 1.

Таблица 1. Требования к конфигурации программного обеспечения

| Компонент            | Конфигурация                    |  |
|----------------------|---------------------------------|--|
| Операционная система | Debian 10.3                     |  |
| Общесистемное ПО     | python3, python-pip, virtualenv |  |
| Библиотеки Python    | requests, flask, flask-cors     |  |

#### 1.2. Требования к техническому обеспечению

Программа предназначена для работы на одноплатном компьютере BeagleBone Black, в свази с требованием к наличию GPIO интерфейса, через который передается преобразованная информация. Конфигурация системы на базе BeagleBone Black составляет минимальные требования к конфигурации аппаратного обеспечения (таблица 2).

| Компонент                   | Минимальная конфигурация  |
|-----------------------------|---------------------------|
| Процессор                   | ARM AM3358                |
| Оперативная память          | 512 МБ                    |
| Жесткий диск                | 4 ГБ                      |
| Видеоадаптер                | встроен в системную плату |
| Сетевая плата               | Ethernet 10 Мбит          |
| Дополнительное оборудование | GPIO интерфейс            |

Таблица 2. Требования к конфигурации аппаратного обеспечения

#### 1.3. Требования к персоналу (системному программисту)

Системный программист должен иметь минимум среднее техническое образование. В перечень задач, выполняемых системным программистом, должны входить:

- Задача поддержания работоспособности технических средств;
- Задача установки (инсталляции) и подержания работоспособности системных программных средств операционной системы;
- Задача подержания работоспособности программного обеспечения необходимого в соответствии с инструкцией по установке.

## 2. УСТАНОВКА ПРОГРАММНОГО ОБЕСПЕЧЕНИЯ

#### 2.1. Установка готового образа Debian с предустановленным ПО

Для данного сценария установки необходим BeagleBone Black с еще не установленной ОС. В таком случае вы можете скачать и установить готовый образ ОС с

нашего официального сайта. В результате установки образа программа будет развернута по умолчанию. Для начала работы подготовьте MicroSD-карту для записи образа и, при необходимости, кард-ридер для подключения MicroSD-карты к ПК:

1. Скачайте установочный образ с нашего сайта:

https://inoface.bio/acs\_wiegand

- 2. Перейдите в директорию со скачанным файлом «bbb\_debian.rar» и разархивируйте его;
- 3. Вставьте MicroSD карту в ПК через картридер или встроенный считыватель карт памяти;
- 4. Установите программу записи образов для MicroSD карт, например «balenaEtcher»;
- 5. Запустите программу записи образа (рисунок 1);

| 😚 balenaEtcher   |                 | - • ×  |
|------------------|-----------------|--------|
|                  | 😭 balena Etcher | ¢ 0    |
| <b>+</b>         |                 | - 4    |
| Flash from file  |                 | Flash! |
| Ø Flash from URL |                 |        |
| 🖪 Clone drive    |                 |        |

Рисунок 1. Интерфейс программы записи образов balenaEtcher

- 6. В разделе «Flash from file» выберете файл образа для записи «bbb\_debian.img»;
- 7. В разделе «Select target» в качестве устройства для записи выберете вставленную MicroSD карту;
- 8. Нажмите кнопку записи «Flash!» и дождитесь успешного завершения процедуры. В случае возникновения ошибок, произведите повторную запись образа;
- 9. Извлеките MicroSD карту из ПК.

Далее необходимо произвести запись образа ОС в BeagleBone. Для этого следует:

- 1. Вставить MicroSD карту в слот для MicroSD карт на плате;
- 2. Зажать кнопку «Boot Switch», расположенную около разъема MicroSD (рисунок 2):

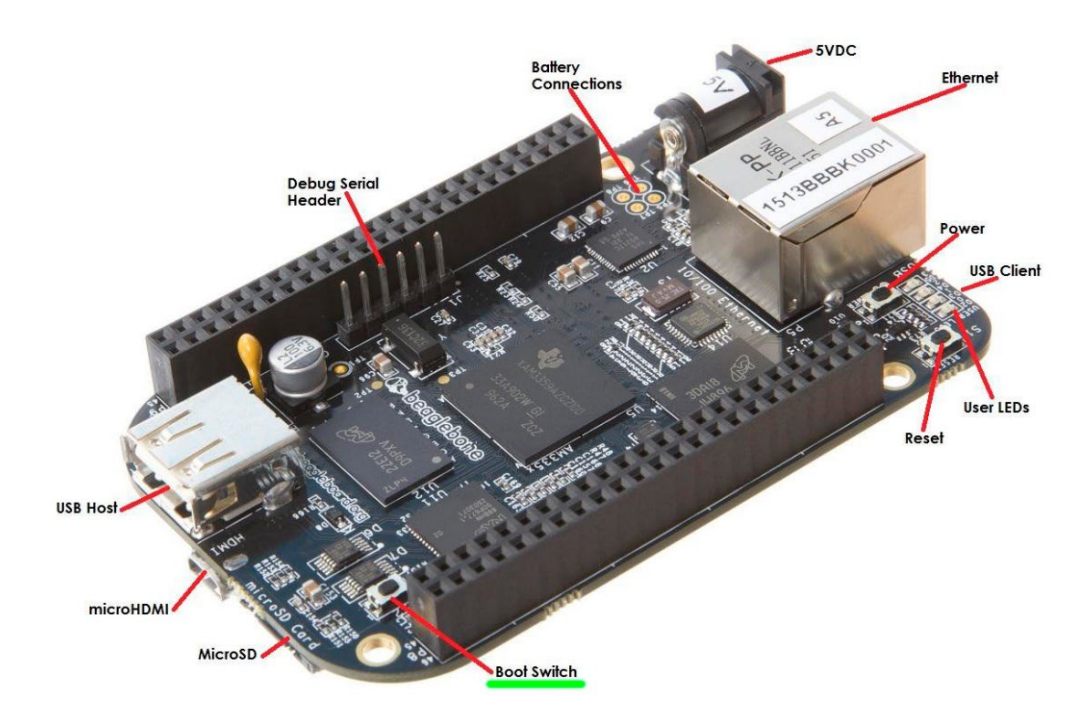

Рисунок 2. Основные компоненты одноплатного компьютера BeagleBone Black

- 3. Подключить питание (USB или адаптер 5V) и дождаться пока загорятся все четыре LED-индикатора. После чего можно отпустить кнопку «Boot Switch». Начнется запись образа;
- 4. Дождаться завершения процесса записи образа. Он может длиться до 45 минут, в зависимости от скорости записи/чтения используемой MicroSD карты. По завершению записи, все 4 LED-индикатора погаснут;
- 5. Извлечь MicroSD карту.

Имя пользователя и пароль по умолчанию для входа в систему:

- Имя пользователя: «debian»;
- Пароль: «temppwd».